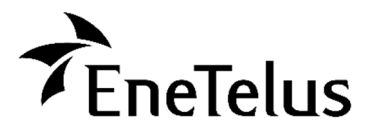

# 設置工事をされる方へ(設定前に必ずお読みください)

よくあるご質問

# <パワーコンディショナの初期設定>

#### Q1 スマートフォンから接続ができません。

A1 スマートフォンとパワーコンディショナを接続する場合、データ通信を OFF にしないと接続できない機種が あります。またデータ通信を OFF、あるいは VPN(※)設定を解除してから接続してください。 (機内モードに設定後、Wi-Fi だけを ON にしていただくと、一つ一つの設定を変更しなくても上記の 条件をすべてクリアできます。但し、この方法を使って設定を行っている間はスマートフォンの通話機能、 インターネット接続機能もご使用できなくなりますのでご留意ください。)

スマートフォンでの接続が困難な場合、ノートパソコンでお試しください。ノートパソコンであれば、Wi-Fi 設定の制約が少ない為、比較的容易にパワーコンディショナに接続することができます。それでも接続で きない場合は、パワーコンディショナとノートパソコンを有線 LAN(宅内ルータに接続可能なストレート のイーサネットケーブル)で接続いただくことも可能です。パソコンの LAN 設定を固定 IP アドレス (192.168.1.100)に設定していただき、Web ブラウザの Google Chrome または Safari にて アドレスバーに 192.168.1.254 と入力すると、ログイン画面が表示されます。

※VPN とは・・・Virtual Private Network: バーチャル・プライベート・ネットワークのこと。 VPN を使うことで、保護された 専用通信が行えるようになります。パワーコンディショナ設定のために設定を解除した場合は、設定後にスマ ートフォンの設定を元に戻してください。設定解除の方法は機器(スマートフォンの機種、OS等)により 異なりますので、詳しくは各機器の製造元にお問い合わせください。

#### Q2 表示ユニットがあれば、スマートフォンやタブレットやパソコン無しでも初期設定はできますか?

A2 表示ユニットでは初期設定はできません。 パワーコンディショナの設定には必ずいずれかの機器が必要となります。

#### Q3 設置現場が新築等でルータ環境がない場合、どうするのでしょうか?

- A3 初期設定時はルータを使用せず、パワーコンディショナとスマートフォンもしくはノートパソコンを直接、 無線 LAN 接続し、設定を行ってください。
- Q4 スマートフォンからパワコンへ接続するとスマートフォンのインターネット接続ができなくなりました。 どうすれば接続できるようになるでしょうか?
- A4 スマートフォンでの初期設定を終了した後、パワーコンディショナとの無線 LAN 接続を切断し、 通信設定(データ通信設定や VPN 設定)を元に戻すと、インターネット接続が可能になります。

## <動作確認>

## Q1 充電が 1.5kW 程度から増えません。故障でしょうか?

A1 気温によっては 5.5kW の充電ができない場合があります。故障ではありません。